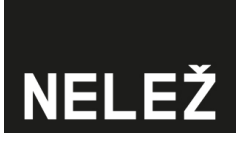

## Návod na Brand Safety - opatření

Ochraňte svou značku a nedovolte, aby vaše investice podporovaly weby obsahující dezinformace. Připravili jsme pro vás jednoduchý implementační návod, který vám pomůže v několika krocích zabránit zobrazení vaší reklamy na dezinformačních webech. Pro Nelež.cz nezištně a s dobrým úmyslem připravil tým agentury Pickerly.

Ošetření bezpečnosti značky v nejpoužívanějších reklamních systémech:

#### Adform

- 1. Zabezpečení na úrovni účtu
- 2. Manuální vyloučení

#### **DV360**

- 1. Založení blacklistu
- 2. Vyloučení na úrovni účtu
- 3. Vyloučení na úrovni Advertisera
- 4. Vyloučení na úrovni Insertion Order
- 5. Vyloučení na úrovni Line Item

#### Facebook

#### Seznam Sklik

- 1. Omezení checkboxem
- 2. Manuální vyloučení

#### **Google Ads**

- 1. Manuální vyloučení pomocí seznamu vyloučených umístění
- 2. Manuální vyloučení vytvořeného listu na úrovni kampaně
- 3. Vyloučení umístění na úrovni celého účtu
- 4. Automatizované vyloučení domén

#### Etarget

- 1. Automatické označení účtů jako Brand Safety
- 2. Manuální vyloučení na úrovni kampaně

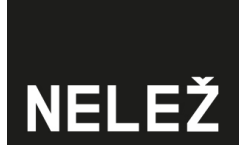

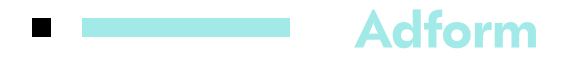

#### 1. Zabezpečení na úrovni účtu

Na úrovni celého Adform účtu si nastavte "Domains block list" a nahrajte seznam webů.

#### 2. Manuální vyloučení

Seznam konspiračních webů manuálně nahrajte na úrovni Lineitem.

DV360

## 1. Založení blacklistu

Na úrovni Partnerského účtu v Resources, vybereme Channels a pomocí New channel vytvoříme blacklist, který si pojmenujeme a do něj nahrajeme domény, které chceme vylučovat.

| ≡ Þ Display &<br>Video 360 | TP - Pickerly - MAK - DV360 - CZE         |                   |       | م                      |      | .≜≡  | r,  | •         |           | :: |
|----------------------------|-------------------------------------------|-------------------|-------|------------------------|------|------|-----|-----------|-----------|----|
| A Overview                 | Channels                                  |                   |       |                        |      |      |     |           |           |    |
| * Advertisers              | NEW CHANNEL                               |                   |       |                        |      |      |     |           |           | Ŧ  |
| Audiences                  | The Enter a search term or select filters |                   |       |                        |      |      |     |           |           | ×  |
| Paparts                    | Channel                                   | Mobile & CTV Apps | URLs  | Included by line items |      |      | Exc | cluded by | line iten | is |
|                            | BLACKLIST_short                           | 0                 | 790   | 0                      |      |      |     |           |           | 0  |
| - 🖹 Resources              | BLACKLIST_wide                            | 0                 | 2,093 | 0                      |      |      |     |           |           | 0  |
| Brand controls             |                                           |                   |       | Show rows:             | 20 - | 1-20 | f 2 | K         | < >       | >1 |
| Channels                   |                                           |                   |       |                        |      |      |     |           |           |    |
| Custom<br>bidding          |                                           |                   |       |                        |      |      |     |           |           |    |
| Floodlight<br>groups       |                                           |                   |       |                        |      |      |     |           |           |    |
| 🕨 🏟 Partner settings       |                                           |                   |       |                        |      |      |     |           |           |    |
| <li>History</li>           |                                           |                   |       |                        |      |      |     |           |           |    |

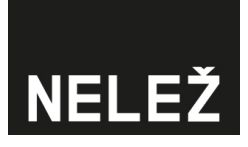

### 2. Vyloučení na úrovni účtu

Na úrovni účtu zvolíme Targeting – Channels & URLs – kde zvolíme vytvořený "channel" a vyloučíme ho.

| ≡ Þ Display &<br>Video 360        | TP - Pickerly - MAK - DV360 -           | CZE                                                                                                    | Q         |       | 4≡ | 5        |    |   | :: |
|-----------------------------------|-----------------------------------------|----------------------------------------------------------------------------------------------------|-----------|-------|----|----------|----|---|----|
| Inventory                         | Targeting                               |                                                                                                    |           |       |    |          |    |   |    |
| Reports                           |                                         | App mediation partners give Display & Video 360 advertisers more control and access to mobile     Impressions will not serve until add on fee terms are reviewed and accepted. | app inven | tory. | 1  | .earn mo | re |   |    |
| Brand controls                    | Deals and Inventory Packanes            | O deals and inventory nackanas selected                                                                                                    |           |       |    |          |    |   |    |
| Channels                          |                                         | o deale une micro) y penages delectes                                                                                                    |           |       |    |          |    |   |    |
| Custom<br>bidding                 | Groups                                  | No inventory groups selected                                                                                                    |           |       |    |          |    | 1 |    |
| Floodlight<br>groups              | -                                       |                                                                                                    |           |       |    |          |    |   | _  |
| Partner settings<br>Basic details | Changes to Channels & URLs will be appl | ied to existing and new items. Changes to other options will be the default for new items and won't impact existing items.                                                     |           |       |    |          |    |   |    |
| Targeting                         | Geography                               | All locations                                                                                                    |           |       |    |          |    | 1 |    |
| Display & Video<br>360 Fee        | Environment                             | No restrictions for environment                                                                                                    |           |       |    |          |    | 1 |    |
| Partner costs                     | Position                                | All positions selected                                                                                                    |           |       |    |          |    |   |    |
| revenue model                     | Channels & URLs                         | Locked for advertisers, campaigns, insertion orders, and line items. Learn more                                                                                                |           |       |    |          |    | / |    |
| Advertiser                        |                                         | 🚫 Channels                                                                                                    |           |       |    |          |    |   |    |

### 3. Vyloučení na úrovni Advertisera

Na úrovni Advertisera zvolíme Advertiser settings – Targeting – Channels & URLs, kde zvolíme vytvořený "channel" a vyloučíme ho.

| E Display & Video 360                                                                     | Advertiser<br>VAFO_Brit |                                                                                                    | Q | ۰ | <b>≟</b> ≡ | 6 | 11 |   | :: |
|-------------------------------------------------------------------------------------------|-------------------------|----------------------------------------------------------------------------------------------------|---|---|------------|---|----|---|----|
| 🔕 Campaigns                                                                               | Targeting               |                                                                                                    |   |   |            |   |    |   |    |
| Audiences Creative Inventory Reports Lexperiments                                         |                         | Content Ratings - YouTube & partners<br>Content suitable for families<br>Content suitable for younger teens (DL-P6)<br>Content not yet rated<br>Sensitive Categories - Display & Video<br>Drugs<br>Alcohol<br>Tragedy<br>Sensitive Content Categories - YouTube & partners<br>Embedded YouTube videos<br>Live streaming videos |   |   |            |   |    |   |    |
| Resources     Advertiser     settings     Basic details     Targeting     Linked accounts | Channels & URLs         | Channels ELACKLIST_short (790 items) Non-Reportable Sites and Apps YouTube & partners URLs Placements (4021 items)                                                                                                    |   |   |            |   |    | 1 |    |
| Email<br>configuration<br>Policy center<br>(3) History                                    | Keywords                | Locked for campaigns, insertion orders, and line items.     Excluded keywords (996)     allah     alah     asad     .                                                                                                    |   |   |            |   |    | / |    |

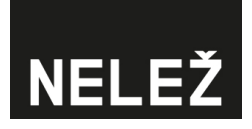

#### 4. Vyloučení na úrovni Insertion Order

Na úrovni kampaně zvolíme Insertion order, následně Insertion order details a targeting – klikneme na Add targeting a vybereme Channels & URLs – kde opět zvolíme vytvořený "channel" a vyloučíme ho.

| Overview →<br>PC_CZE_230_20 | 24-05_Brit_Puppy_RTB   | _AKV_Branding |                                                                                                    |   |
|-----------------------------|------------------------|---------------|----------------------------------------------------------------------------------------------------|---|
| LINE ITEMS                  | INSERTION ORDER DETAIL | HISTORY       |                                                                                                    |   |
|                             |                        |               | DL-PG Dt yet labeled Sensitive Category exclusions Drugs Alcohol Tragedy Suggestive Sensitive social issues show 12 more |   |
|                             | Apps & U               | RLs S         | Excluded channels BLACKLIST_short (790 items) Non-Reportable Sites and Apps                                              |   |
|                             | Keyword                | S             | Excluded køywords (096)<br>alah<br>alah<br>asad<br>asadova<br>ascolvitz<br>show 991 more                                 | 1 |

### 5. Vyloučení na úrovni Line Item

Na úrovni Insertion order zvolíme Line item, následně Line item details a targeting – klikneme na Add targeting a vybereme Channels & URLs – kde opět zvolíme vytvořený "channel" a vyloučíme ho.

| BID MOLTIPLIERS TROO | BLESHOUTER HISTORY                                                                                                    |  |
|----------------------|----------------------------------------------------------------------------------------------------|--|
| <br>Targeting        |                                                                                                    |  |
| Brand safety         | Digital Content Label exclusions<br>DL-PG<br>Not yet labeled<br>Sensitive Category exclusions<br>Drugs<br>Acohol<br>Tragedy<br>Suggetive<br>Sensitive social issues<br>show 12 more |  |
| Apps & URLs          | Targeted sites (1659 URLs)  Excluded channels  BLACKLIST_ahort (790 items)  Non-Reportable Sites and Apps  Evcluded sites (872 IBI s)                                               |  |

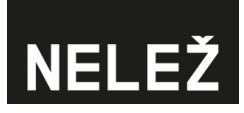

## Facebook

- Přihlaste se do svého Facebook Business Manageru.
- Klikněte na možnost "Bezpečnost značky".

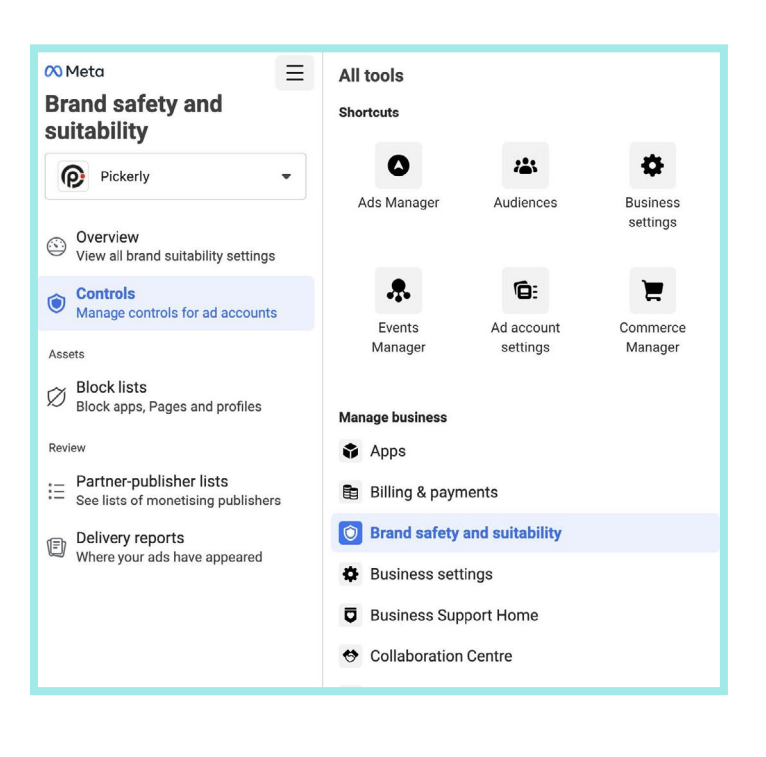

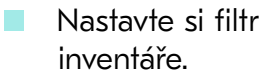

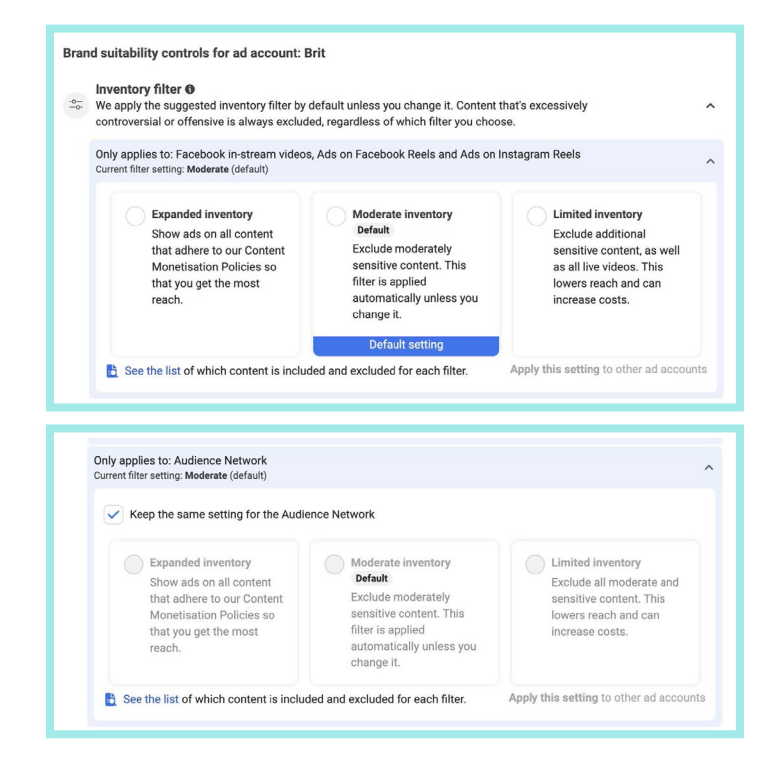

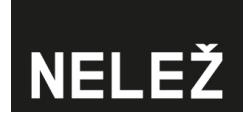

## Seznam Sklik

Reklamní systém Sklik.cz umožňuje vyloučit inzerci na seznamech webů zařazených do databáze iniciativy Konšpirátori.sk, Nelež.cz a Nadační fond nezávislé žurnalistiky.

#### 1. Omezení checkboxem

Toto nativní omezení nastavíte na úrovni kampaní pomocí checkboxu.

| Způsob střídání reklam 🕕                   | Způsob zpoplatnění                                  | Vyloučený obsah                                                          |
|--------------------------------------------|-----------------------------------------------------|--------------------------------------------------------------------------|
| Rovnoměrně                                 | CPC — platba za proklik                             | Nezobrazovat na webech označených                                        |
| <ul> <li>Optimalizovaně dle CTR</li> </ul> | <ul> <li>CPT — platba za tisic zobrazení</li> </ul> | Konšpirátori sk nebo Nelež cz jako<br>dezinformační nebo označených NFNZ |
| <ul> <li>Optimalizovaně dle CPA</li> </ul> |                                                     | ratingem B- a C                                                          |
| Optimalizovaně dle PNO                     |                                                     |                                                                          |
|                                            |                                                     |                                                                          |
|                                            |                                                     |                                                                          |
|                                            |                                                     |                                                                          |
|                                            |                                                     |                                                                          |

## 2. Manuální vyloučení

Dalším stupněm zabezpečení je manuální nastavení vyloučení zobrazení na určitém umístění (doméně).

| ~                                                                             |                                                 |                           |                           |                      |         |
|-------------------------------------------------------------------------------|-------------------------------------------------|---------------------------|---------------------------|----------------------|---------|
|                                                                               |                                                 |                           |                           | Vyloučená Umístění 💿 | >       |
| 30,4,2024                                                                     | 3.5.2024                                        | 6.5.2024                  | 9.5.2024                  | 1001hry.cz           |         |
| Den                                                                           |                                                 |                           |                           |                      |         |
| klamy Klíčová slov                                                            | va Umístění Témat                               | ta Retargeting            | Zájmy Věk                 |                      |         |
| Hledání v názvu                                                               | Q Filtr                                         |                           |                           |                      |         |
|                                                                               |                                                 |                           |                           |                      |         |
| Přidat Umístění V                                                             | ybrané 🗸 Vyloučená l                            | Umístění (0)              |                           |                      |         |
| Přidat Umístění Vy                                                            | y <mark>brané ∨</mark> Vyloučená t<br>Stav Max. | Umístění (0)<br>. CPC CPT | Prokliky Zo               |                      |         |
| Přidat Umístění                                                               | ybrané 🗸 Vyloučená t<br>Stav Max                | Umístění (0)<br>. CPC CPT | Prokliky Zo               |                      |         |
| Přídat Umístění V<br>Evelená Umístění<br>uutomatická Umístění ()              | ybrané 🗸 Vyloučená i<br>Stav Max                | Umistèni (0)<br>. CPC CPT | Prokliky Zo<br>107        | Uložit vyloučená U   | místění |
| Přidat Umístění V<br>Zvolená Umístění<br>Sutomatická Umístění O<br>E Umístění | ybrané 🗸 Vyloučená l<br>Stav Max                | Umistèni (0)              | Prokliky Zo<br>107<br>107 | Uložit vyloučená U   | místění |

# NELEŽ

## Google Ads

#### 1. Manuální vyloučení pomocí seznamu vyloučených umístění

Dle tohoto postupu vytvoříte seznam vyloučených umístění pro reklamu a následně tento seznam můžete přiřadit k libovolné kampani.

Přihlaste se do svého reklamního účtu v Google Ads. Klikněte na možnost "Nástroje" a dále na "Seznamy vyloučených", "Seznamy vyloučených umístění".

| Vytvořit              | Plánování<br>Sdílená knihovna     | ~ | Seznamy vyloučení<br>Seznamy vylučujících kličových<br>slov | listění  |
|-----------------------|-----------------------------------|---|-------------------------------------------------------------|----------|
| Účty                  | Správce publik                    |   | Seznam vyloučených umístění ↑                               | Umístění |
| <b>⊊1;</b><br>Kampanĕ | Seznamy vyloučeni<br>Data Manager |   | Pickerly aplikace k vyloučení                               | 1        |
| $\overline{\Phi}$     | Odstraňování problémů             | ~ | Pickerly weby k vyloučení                                   | 2231     |
| Cile                  | Hromadné akce                     | ~ |                                                             | 100      |
| Nástroje              | Rozpočty a nabídky                | ~ |                                                             |          |
| Fakturace             |                                   |   |                                                             |          |
| G<br>Administr        |                                   |   |                                                             |          |

Klikněte na modré kolečko se symbolem "+".

| Se | znamy vylučujících klíčových<br>slov |
|----|--------------------------------------|
| ÷  |                                      |
|    | Seznam vyloučených umístění \land    |

#### Dejte nahrát "Nahrát seznam".

| Seznamy vyloučení                      |                              |
|----------------------------------------|------------------------------|
| Seznamy vylučujících klíčových<br>slov | Seznamy vyloučených umístění |
| + Nový seznam                          |                              |
| Nahrát seznam                          |                              |
| 1 Naplánovat seznam                    |                              |

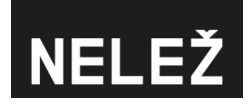

Pojmenujte a buď ze souboru nebo Google Sheets nahrajte seznam webu, které chcete vylučovat. Potvrďte tlačítkem "Použít".

| 510                 | icich klíčových<br>v                 | Seznamy vyloučených umístění                                                           |          |
|---------------------|--------------------------------------|----------------------------------------------------------------------------------------|----------|
| Nahrát seznar       | n vyloučených<br>rloučená umístění ř | umístění<br>hromadně, můžete importovat soubor nebo seznamy nahrát přímo. Další inform | nace o l |
| Zobrazit šablony pr | o pomoc při formátov                 | vání souborů.                                                                          |          |
| Název seznamu       |                                      |                                                                                        |          |
|                     |                                      |                                                                                        |          |
| (                   |                                      |                                                                                        |          |
| Nahrát soubor       |                                      |                                                                                        |          |
| Tabulky Google      | Zrušit                               |                                                                                        |          |
| HTTPS               | ých umístění 🛧                       | Umístění                                                                               |          |
|                     | < vyloučení                          | 1                                                                                      |          |
| SFTP                |                                      |                                                                                        |          |
| SFTP                | výloučení                            | 2231                                                                                   |          |

### 2. Manuální vyloučení vytvořeného listu na úrovni kampaně

Po přihlášení do Google Ads účtu vyberu kampaň, zvolte "Kampaně", "Publika, klíčová slova a obsah" a možnost "Obsah", sjeďte na "Vyloučení".

| +                    | Přehled                           | z.<br>L | obrazení (2 filtry)<br>Všechny kampaně        | Kampaň<br>HR_DG_RMK_Banner_Jarni      | _naborova_kampan             |
|----------------------|-----------------------------------|---------|-----------------------------------------------|---------------------------------------|------------------------------|
| Vytvořit             | Doporučení                        |         | Aktivní Stav: Aktivní                         | Typ: Obsahová síť Rozpočet: 130       | 1,00 Kč/den Skóre optimali   |
| Kampaně              | Statistiky a přehledy             | ~ O     | osah                                          | Posl                                  | edních 30 dní 🛛 16. kvě – 14 |
| 4-12                 | Kampaně                           | ~       |                                               |                                       |                              |
| Ƴ<br>Cíle            | Podklady                          | ~       | Vyloučení                                     |                                       |                              |
| <b>*</b><br>Nástroje | Publika, klíčová slova<br>a obsah | ^       | ∧ Skrýt tabulku                               |                                       |                              |
|                      | Publika                           |         | Typ: Umís                                     | stění, Klíčové slovo, (a další: 1)    | Přidat filtr                 |
| Fakturace            | Lokality                          |         | 🔲 Obsah 🛧                                     | Тур                                   | Vyloučeno z                  |
| C)                   | Obsah                             |         | All Apps                                      | Umístění – Kategorie mobi<br>aplikace | Iní HR_DG_RMK_Banner_        |
|                      | Časový rozvrh reklam              |         |                                               | Téma                                  | HR_DG_RMK_Banner_            |
|                      | Pokročilé úpravy nabíd            | ek      | KONSPIRATORI.sk                               | Seznam vyloučených umís               | tění HR_DG_RMK_Banner_       |
|                      | Historie změn                     |         | Pickerly Brand Safety<br>Seznam vlastněný úči | Seznam vylučujících klíčov            | ých slov HR_DG_RMK_Banner_   |

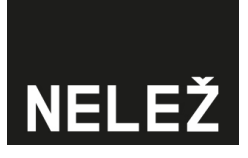

#### Klikněte na tlačítko "Upravit vyloučení" a vyberte úroveň "Kampaň".

| Obsah                                                    | Posledních 3                                                                                                    | 30 dní 🗌 16. kvě – 14. čvn 2024 🔹 🖌    | > Zobrazit poslednich 30 dní |
|----------------------------------------------------------|----------------------------------------------------------------------------------------------------|----------------------------------------|------------------------------|
| Vyloučení                                                |                                                                                                    |                                        |                              |
| ∧ Skrýt tabulku                                          | ∧ Skrýt tabulku Upravit vyloučení                                                                                                    |                                        |                              |
| Typ: Umístění, Klíčové                                   | slovo, (a další: 1) Přidat f                                                                                                    | iltr                                   | C] i<br>Rozbalit Další       |
| □ Obsah ↑                                                | Тур                                                                                                    | Vyloučeno z                            | Úroveň                       |
| All Apps                                                 | Umístění – Kategorie mobilní<br>aplikace                                                                                                 | HR_DG_RMK_Banner_Jarni_naborova_kampan | Kampaň                       |
| HIX 🛕                                                    | Téma                                                                                                    | HR_DG_RMK_Banner_Jarni_naborova_kampan | Kampaň                       |
| KONSPIRATORI.sk                                          | Seznam vyloučených umístění                                                                                                    | HR_DG_RMK_Banner_Jarni_naborova_kampan | Kampaň                       |
| Pickerly Brand Safety     Seznam vlastněný účtem správce | Pickerly Brand Safety<br>Seznam vlastněný účtem správce Seznam vylučujících klíčových slov HR_DG_RMK_Banner_Jarni_naborova_kampan Kampaň |                                        | Kampaň                       |
|                                                          |                                                                                                    | 1                                      |                              |
| Obsah                                                    | Posledních 30                                                                                                    | ) dní 🛛 16. kvě – 14. čvn 2024 🛛 🗸 💦   | > Zobrazit posledních 30 dní |
| Vyloučení                                                |                                                                                                    |                                        |                              |
| ∧ Skrýt tabulku                                          |                                                                                                    |                                        | Účet                         |
| Typ: Umístění, Klíčové s                                 | slovo, (a další: 1) Přidat fil                                                                                                    | tr                                     | Kampaň                       |
| □ Obsah 个                                                | Тур                                                                                                    | Vyloučeno z                            | Úroveň Reklamní sestava      |
| All Apps                                                 | Umístění – Kategorie mobilní<br>aplikace                                                                                                 | HR_DG_RMK_Banner_Jarni_naborova_kampan | Kampaň                       |
|                                                          | Téma                                                                                                    | HR_DG_RMK_Banner_Jarni_naborova_kampan | Kampaň                       |
| KONSPIRATORI.sk                                          | Seznam vyloučených umístění                                                                                                    | HR_DG_RMK_Banner_Jarni_naborova_kampan | Kampaň                       |
| Pickerly Brand Safety<br>Seznam vlastněný účtem správce  | Seznam vylučujících klíčových slov                                                                                                    | HR_DG_RMK_Banner_Jarni_naborova_kampan | Kampaň                       |

Zvolte "Vyloučení umístění" a "Použít seznam vyloučených umístění". Vyberte požadovaný list a uložte.

| X Upravit vyloučení                                                                                              |   |
|----------------------------------------------------------------------------------------------------|---|
| Vyloučení témat Hry                                                                                              | ~ |
| Vyloučení umístění                                                                                               | ^ |
| Vyloučit umístění v Obsahové síti a na YouTube                                                                   |   |
| <ul> <li>Přidejte vyloučená umístění          <ul> <li>Použít seznam vyloučených umístění</li> </ul> </li> </ul> |   |

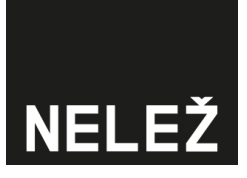

#### 3. Vyloučení umístění na úrovni celého účtu

U pMax kampaně můžeme vylučovat umístění pouze tak, že je vyloučíme na úrovni celého účtu.

Kliknu na "Nástroje", "Sdílená knihovna", "Seznamy vyloučení". Záložka "Seznamy vyloučených umístění".

| +<br>Vytvořit   | Plánování<br>Sdílená knihovna | , s<br>^ | eznamy vyloučení<br>Seznamy vylučujících kličových<br>slov Seznamy vyloučených | umístění |
|-----------------|-------------------------------|----------|--------------------------------------------------------------------------------|----------|
| FR:<br>Kampaně  | Správce publik                |          |                                                                                |          |
|                 | Seznamy vyloučení             |          | Seznam vyloučených umístění 🛧                                                  | Umístění |
| Cíle            | Seznamy značek                |          | KONSPIRATORI.sk                                                                | 321      |
| <b>%</b>        | Knihovna podkladů             |          | Pickerly aplikace k vyloučení     Seznam vlastní účet správce                  | 1        |
| Nástroje        | Skupiny lokalit               |          | Pickerly YouTube kanály a videa k vyloučení     Seznam vlastní účet správce    | 160      |
|                 | chapin, ionani                |          |                                                                                |          |
| Fakturace       | Vhodnost obsahu               |          |                                                                                |          |
| G)<br>Administr | Data Manager                  |          |                                                                                |          |
|                 | Odstraňování problémů         | ~        |                                                                                |          |
|                 | Hromadné akce                 | ~        |                                                                                |          |

Kliknu na tlačítko "+".

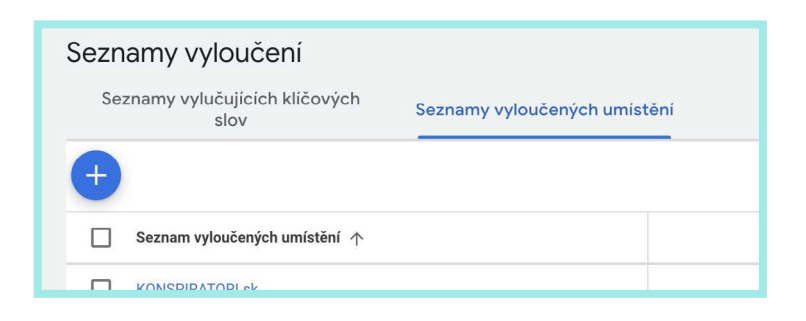

 Zde zadám, případně nahraju pořadové weby k vyloučení. Potvrdím.

Pozor! Platí pro celý účet.

| Seznamy vyloučení                      |                                      |
|----------------------------------------|--------------------------------------|
| Seznamy vylučujících klíčových<br>slov | Seznamy vyloučených umístění         |
| + Nový seznam                          | Vytvořit seznam vyloučených umístění |
| ↑. Nahrát seznam                       |                                      |
| 1 Naplánovat seznam                    |                                      |

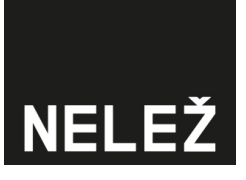

#### 4. Automatizované vyloučení domén

Script, který bude aktualizovat seznam vyloučených webu tak, aby jste měli jistotu, že je vždy aktuální. Lze nastavit na úrovní celého účtů nebo MCC.

- V Google Ads účtu zvolíte možnost "Nástroje", Seznamy značek Skripty ╋ "Hromadné akce" Knihovna podkladů Skripty Historie spouštění sl Vytvořit a následně "Skripty". 💥 Používá <u>Apps Script</u> Skupiny lokalit <del>5</del>15 Kampaně Y Přidat filtr Vhodnost obsahu Φ Data Manager Skript 🛧 Cíle Odstraňování problémů Daily check 404 % Nástroje Impression control Hromadné akce ~ Všechny hromadné akce Fakturace Pravidla 63 Administr... Skripty Řešení
- Klikněte na modré kolečko se symbolem "+".

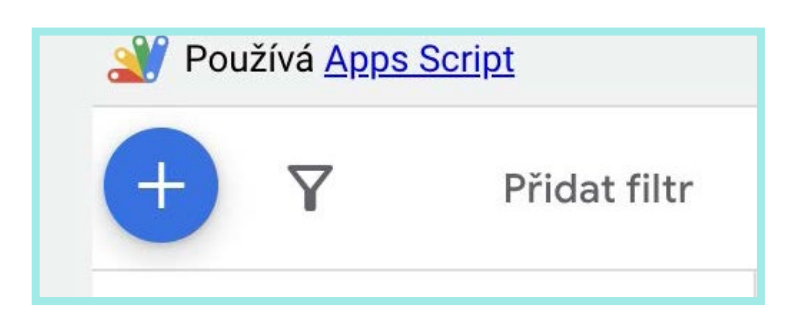

## NELEŽ

Zvolte "Nový skript".

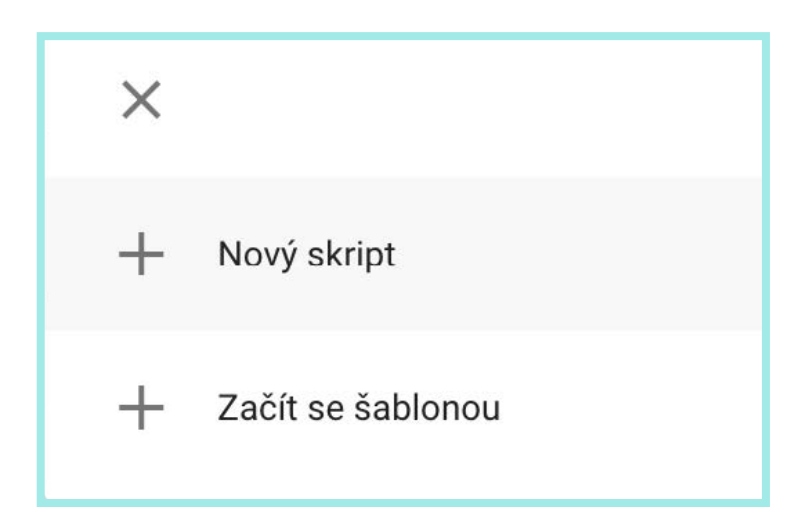

Vložte tento skript: <u>Skript na vyloučení webů</u>

| <u>Skripty</u> >  |                                                                                                    |                                                                   |
|-------------------|----------------------------------------------------------------------------------------------------|-------------------------------------------------------------------|
| Nový skript       |                                                                                                    |                                                                   |
| Název<br>skriptu: | Nelež vyloučení umístění                                                                            | Používá <u>Apps</u><br><u>Script</u>                              |
| 🔥 Skripty prováde | éjí změny za uživatele. Aby to bylo mo                                                              | žné, musíte spouštění skriptů nejp                                |
| Code.gs*          | 20<br>20<br>30 var placements =<br>31 var voutubePlacement                                          | <pre>Nonstitution.sk ; []; ents = [];</pre>                       |
|                   | <pre>32 var row_index = 1;<br/>33 var youtube_row_in<br/>34</pre>                                   | ndex = 1;                                                         |
|                   | <pre>35 // Load URL placem 36 while(true) { 37 var range = shee 38 if(range[0][0] = 39 break;</pre> | <pre>ment exclusions et.getRange('A'+row_index+':/ == '') {</pre> |
|                   | 40 }<br>41<br>42 placements.push                                                                    | (range[0][0]);                                                    |

- Povolte skriptu práva na úpravu kampaní, čímž se seznam webů automaticky přidá k vašim kampaním.
- Klikněte na "Spustit".
- Na konec si nastavte frekvenci, ve které se má skript automaticky spouštět. Například týdně ve 12.00 hod.

ZAVŘÍT SPUSTIT ULOŽIT NÁHLED

## NELEŽ

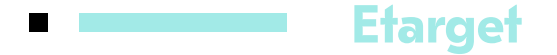

#### 1. Automatické označení účtů jako Brand Safety

Etarget automaticky kategorizuje klienty, kteří patří pod agenturní účet, ako Brand Safety – v tomto nastavení jsou automaticky vyloučené konspirační weby dle metodiky Konšpirátory.sk.

### 2. Ochrana značky

V nastavení účtu si můžete dále vybrat ochranu značky.

| Ochrana značky (Br<br>Vyberte si úroveň ochrany Vašej<br>nastavenia môžeme zobrazovať V | 'and protection)<br>značky. Stránky v našom systéme sú dôkladne preverované a ohodnotené a na základe Vášho<br>/ašu reklamu iba na tých najkvalitnejších.                             |
|-----------------------------------------------------------------------------------------|----------------------------------------------------------------------------------------------------|
| Ochrana značky                                                                          | Vypnutá - vaša reklama sa bude zobrazovať všade, vrátane:  Základná (vaša reklama sa pohude zobrazovať na adult stránkach)                                                            |
|                                                                                         | <ul> <li>Stredná - vaša reklama bude zobrazená iba na stránkach so štandardným obsahom<br/>(nebude sa zobrazovať na stránkach na zdieľanie súborov, adult stránkach a pod)</li> </ul> |
|                                                                                         | Najvyššia - vaša reklama bude zobrazená iba na overených stránkach<br>(nebude sa zobrazovať na blogoch, sociálnych sietiach, stránkach na zdieľanie súborov, adult stránkach)         |

## 3. Manuální vylúčení na úrovni kampaně

Přímo v účtu klienta je automaticky vytvořený blacklist s názvem "Konšpiračné weby", který se dá přidat ke každé kampani. (Tento blacklist je tvořený ze stránky konspiratori.sk/cz).

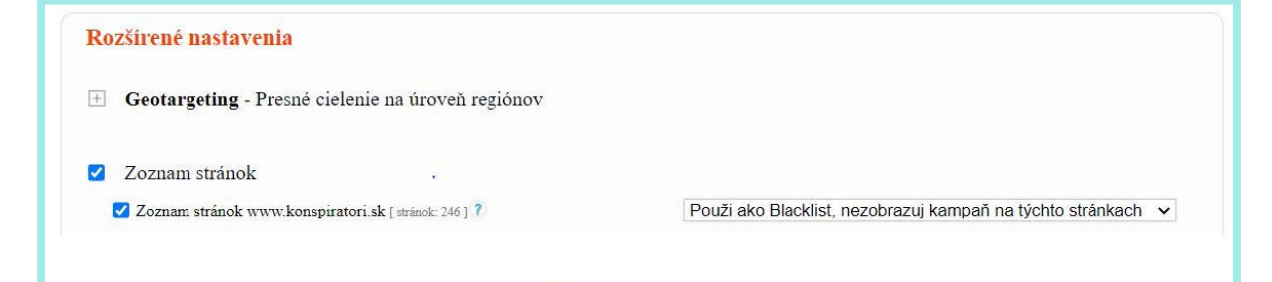

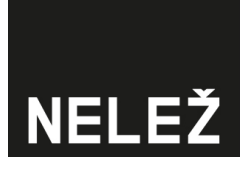

Pro vyloučení webů Nelež.cz si vytvořte v systému vlastní blacklist a přidejte ho ke kampani.

Vytvoření Sitelistu:

Po přihlášení do účtu klikněte na "Nastavení", následně na "Seznam stránek". Tam nahrajete <u>tento seznam stránek</u>.

| Seznamy stránek |                  |
|-----------------|------------------|
| Název           |                  |
| Stránka         | Seznamy strånek  |
|                 | Vyhledej stránku |
|                 | Uložit           |
| <u>Zpět</u>     |                  |

- Potom se vrátíte do vytvořené kampaně určíte si, že tento sitelist má byť Blacklistem.
- Na požádání je možné vyloučit zobrazení u článků obsahující určitá klíčová slova.